## Oppsett av merkelappskriver for produsent

Illustrasjonene er hentet fra windows10, men tidligere versjoner av windows må man gå via kontrollpanel

- 1. Trykk på windows symbolet nederst til venstre på PC
- 2. Velg innstillinger

| Dokumenter    |  |
|---------------|--|
| Bilder        |  |
| Innstillinger |  |
| På/av         |  |

- 3. Gå inn på enheter og velg skrivere og skannere
- 4. Velg den skriveren som du skal bruke til å skrive ut merkelapper fra f.eks Intermec og deretter administrer.

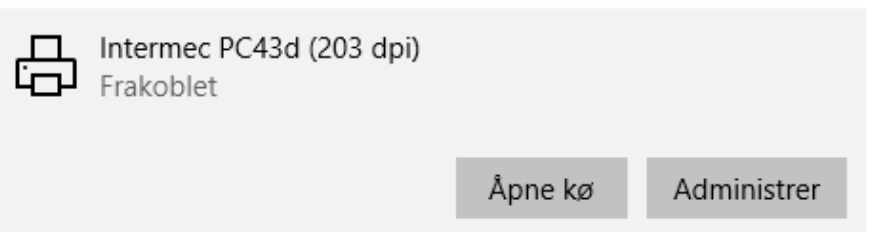

5. Velg utskriftsinnstillinger

| 🖶 Utskriftsi           | nnstillinger for Intermec PC43d (203 dpi)                                                                               | × |
|------------------------|----------------------------------------------------------------------------------------------------|---|
| Sideoppsett            | Grafikk Papir Alternativer Om                                                                                           |   |
| Papir<br><u>N</u> avn: | USER (101.6 mm x 152.4 mm)                                                                                              |   |
| Forhåndsv              | isning<br>isning<br>© Stående<br>© Liggende<br>© Stående 180°<br>© Liggende 180°<br>© Liggende 180°                     |   |
| N <u>a</u> vn:         | <standardinnstillinger>  Administrer</standardinnstillinger>                                                            |   |
|                        | <u>Av</u> anserte alternativer<br>© 2015-2019 Seagull Scientific, Inc.,<br>Utviklere av etikettprogramvaren BarTender®. |   |
|                        | OK Avbryt Bruk Hjelp                                                                                                    |   |

- 6. Sett riktig merkelappstørrelse
- 7. Deretter settes skriver og merkelapper opp i FruktKlient under fil og oppsett merkelapper